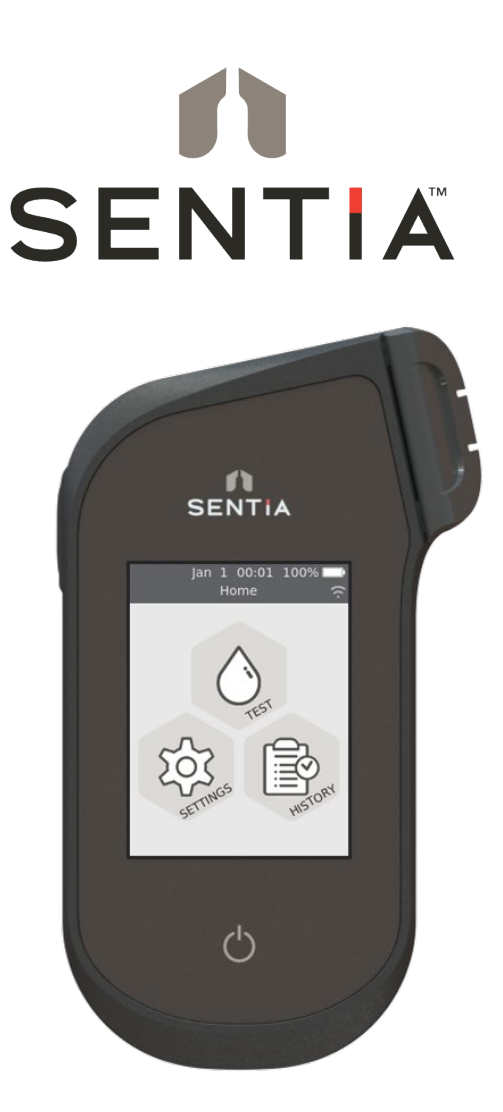

# **USER GUIDE**

**Chemical Analysis Instrument** 

#### **Original Instructions**

Any software screens, hardware details or test results shown in this manual are for illustrative purposes only. The information shown on your analyzer may differ.

The contents of this manual, including all graphics and photographs, are the property of Universal Biosensors. No part of this document may be reproduced or transmitted in any form or by any means, electronic or mechanical, for any purpose, without the express written permission of Universal Biosensors. Universal Biosensors has made every reasonable effort to ensure that all the information contained in this manual is correct at the time of printing. However, Universal Biosensors reserves the right to make any changes necessary without notice as part of ongoing product development.

Any correspondence relating to this manual should be addressed to: Universal Biosensors Pty Ltd 1 Corporate Avenue Rowville, 3178, Victoria Australia

Sentia<sup>™</sup> and the Sentia logo are trademarks of Universal Biosensors. All rights reserved. All other trademarks are property of their respective owners.

#### **Patented Technology**

Purchase of Sentia<sup>™</sup> provides the purchaser with a limited license to use the purchased Sentia<sup>™</sup> Analyser and associated test strips and buffers covered by European Patent No EP4042150 in accordance with the User Guide set forth herein.

© 2020 Universal Biosensors Pty Ltd This document is available in electronic format at www.universalbiosensors.com/products/sentia/resources

| 1. | Introducing Sentia™                                  | 7  |
|----|------------------------------------------------------|----|
|    | General warnings and precautions                     | 7  |
|    | Your Sentia™ kit                                     | 8  |
|    | Intended use of the Sentia™ system                   | 8  |
|    | Key features of the Sentia™ system                   | 8  |
|    | How Sentia <sup>™</sup> works                        | 9  |
|    | Quality control                                      | 9  |
| 2. | Getting started                                      | 11 |
|    | Powering the analyzer                                | 11 |
|    | Power indicators                                     | 11 |
|    | Parts of the Sentia <sup>™</sup> analyzer            | 12 |
|    | Sentia™ test strips                                  | 12 |
|    | First time use                                       | 13 |
|    | Turning the analyzer on and off                      | 13 |
|    | Registration                                         | 13 |
|    | Setting the date and time (by setting the time zone) | 14 |
|    | Connecting to a wireless network                     | 15 |
|    | Downloading strip calibration data from the Internet | 16 |
|    | Guidance on wine types                               | 16 |
|    | Rosé                                                 | 16 |
|    | Other Styles and Non-Table Wine                      | 16 |
| 3. | Running a test                                       | 17 |
|    | Preparing to run a test                              | 17 |

# Table of Contents

|    | Items necessary to conduct a test              | 17 |
|----|------------------------------------------------|----|
|    | Sample Preparation                             | 18 |
|    | Warnings                                       | 18 |
|    | How to perform a test                          | 20 |
| 4. | Cleaning the analyzer                          | 25 |
|    | Spills during sample application or cleaning   | 25 |
| 5. | Historical results                             | 27 |
|    | Past results                                   | 27 |
|    | Viewing past test results                      | 27 |
|    | Viewing past tests that ended in an error      | 28 |
|    | Exporting past results to an external device   | 29 |
|    | What you'll need                               | 29 |
|    | Setting up                                     | 29 |
|    | Connecting to the analyzer from another device | 30 |
|    | Exporting the results                          | 30 |
|    | Deleting Past Results                          | 31 |
| 6. | Settings                                       | 33 |
|    | Analyzer settings                              | 33 |
|    | Brightness                                     | 33 |
|    | Sound volume                                   | 34 |
|    | Time zone                                      | 34 |
|    | Date and Time format                           | 34 |
|    | Auto power-off                                 | 35 |
|    | Connectivity (wireless network)                | 35 |
|    | Wi-Fi (wireless) Settings                      | 35 |
|    | Sample settings                                | 35 |
|    | About                                          | 36 |

|    | Analyzer information<br>Network information                                                                                                    | 36<br>36                                           |
|----|----------------------------------------------------------------------------------------------------|----------------------------------------------------|
| 7. | Troubleshooting                                                                                                    | 37                                                 |
|    | General troubleshooting                                                                                                    | 37                                                 |
|    | Warning and error messages                                                                                                    | 38                                                 |
| 8. | Customer support                                                                                                    | 45                                                 |
|    | Ordering details                                                                                                    | 45                                                 |
|    | Software updates                                                                                                    | 45                                                 |
| 9. | Appendices                                                                                                    | 47                                                 |
|    | Abbreviations and terms                                                                                                    | 47                                                 |
|    | Labels and symbols                                                                                                    | 47                                                 |
|    |                                                                                                    |                                                    |
|    | Technical specifications                                                                                                    | 49                                                 |
|    | Technical specifications<br>Legal notices                                                                                                    | 49<br>51                                           |
|    | Technical specifications<br>Legal notices<br>Software licences                                                                                                    | 49<br>51<br>51                                     |
|    | Technical specifications<br>Legal notices<br>Software licences<br>Disposing of the Sentia <sup>™</sup> analyzer                                                                                                    | 49<br>51<br>51<br>51                               |
|    | Technical specifications<br>Legal notices<br>Software licences<br>Disposing of the Sentia <sup>™</sup> analyzer<br>Disposing of Sentia <sup>™</sup> test strips                                                                                                    | 49<br>51<br>51<br>51<br>51                         |
|    | Technical specifications<br>Legal notices<br>Software licences<br>Disposing of the Sentia <sup>™</sup> analyzer<br>Disposing of Sentia <sup>™</sup> test strips<br>European Union Radio Equipment Declaration                                                                             | 49<br>51<br>51<br>51<br>51<br>51                   |
|    | Technical specifications Legal notices Software licences Disposing of the Sentia <sup>™</sup> analyzer Disposing of Sentia <sup>™</sup> test strips European Union Radio Equipment Declaration United Kingdom Declaration of Conformity                                                   | 49<br>51<br>51<br>51<br>51<br>51<br>51             |
|    | Technical specifications Legal notices Software licences Disposing of the Sentia <sup>™</sup> analyzer Disposing of Sentia <sup>™</sup> test strips European Union Radio Equipment Declaration United Kingdom Declaration of Conformity Radio emissions and electromagnetic compatibility | 49<br>51<br>51<br>51<br>51<br>51<br>51<br>51<br>52 |

# 10. Index

55

This page is intentionally blank.

# 1. Introducing Sentia<sup>™</sup>

# General warnings and precautions

- When you use a new vial of strips, you may need to establish a Wi-Fi connection to the Internet so that the latest test strip calibration data can be downloaded (see page 15). You will need to download calibration data every 3 months or so to stay up to date with the test strips we produce.
- Always follow the safety procedures and precautions listed here and throughout this user guide.
- When connecting the analyzer to external devices (such as USB power sources), ensure those devices are in compliance with local safety regulations.
- The power supply that comes with your analyzer is for indoor use only.
- Only use Sentia<sup>™</sup> test strips.
- Always store Sentia<sup>™</sup> test strips according to the symbol on the vial label: some of our strips require refrigeration – i.e. between 2 °C and 8 °C (35.6 °F and 46.4 °F).
- Always close the vial lid after a strip has been taken out.
- The Sentia<sup>™</sup> analyzer contains a lithium-ion rechargeable battery which must be treated with care:
  - Do not attempt to access the battery; if your battery is not performing adequately, contact Customer Support (see page 45);
  - Do not place the analyzer near a heat source or in a hot environment (e.g. an automobile parked in the sun); and
  - If you suspect the battery may have been punctured, crushed or damaged, contact Customer Support (see page 45).
- Failure to follow the above battery care instructions could result in serious injury or death due to a battery catching fire, exploding or leaking.

# Your Sentia<sup>™</sup> kit

Your Sentia<sup>™</sup> kit contains the following items:

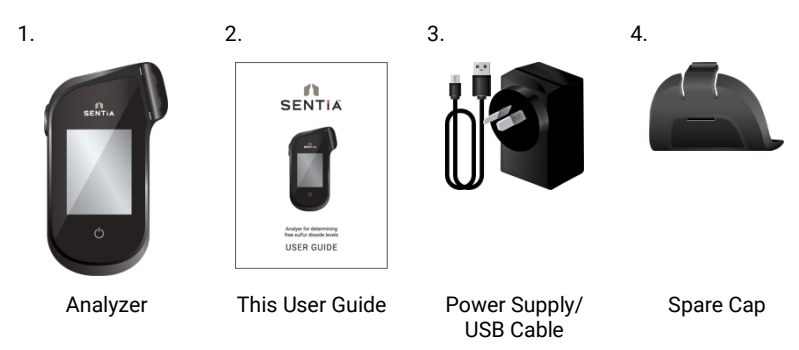

# Intended use of the Sentia<sup>™</sup> system

The Sentia<sup>™</sup> system can be used to determine the concentration of various chemicals in wine. It is portable and fast, allowing concentrations to be determined within minutes of sample application.

# Key features of the Sentia<sup>™</sup> system

- hand-held and portable
- able to measure acetic acid, free sulfur dioxide, fructose, glucose, malic acid and titratable acidity.
- easy sample application with small sample volume
- fast result
- strip ejection mechanism
- rich user interface
- internal battery with power monitoring
- memory feature (for displaying past test results and errors)
- can export past test results to an external device

# How Sentia<sup>™</sup> works

The Sentia<sup>™</sup> system analyzes a sample applied to a Sentia<sup>™</sup> test strip<sup>\*</sup>. The sample is applied after the test strip has been inserted into the Sentia<sup>™</sup> analyzer's strip port. The sample mixes with dried reagents inside the strip and the analyzer detects the level of a particular analyte. The result is then displayed on the analyzer screen.

Up to one thousand records can be stored in the analyzer memory. You can list the records and download them to an external device for external review and analysis.

# Quality control

The Sentia<sup>™</sup> analyzer has several integrated quality control functions:

- A check of components and functions is performed every time the analyzer is turned on.
- During the test, the strip's integrity is monitored. The strip temperature is also controlled to ensure test results are reproducible.

An error is reported if the analyzer fails any of the above checks. Warning and error messages are described in Section 7 (Troubleshooting) on page 37.

<sup>\*</sup> Sentia<sup>™</sup> test strips are sold separately. See "Ordering Details on page 45.

This page is intentionally blank.

#### 2. Getting started

# Powering the analyzer

The Sentia<sup>™</sup> analyzer is charged via a micro USB cable and AC power supply (included). It can also be charged using a micro USB cable connected to another suitable power source (such as a USB port on a computer).

It is best to make sure that the analyzer is fully charged before first use.

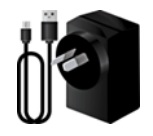

AC power supply and cable

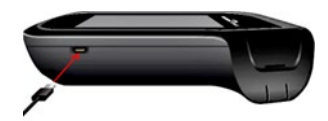

To charge analyzer, plug in AC power supply and connect the USB cable

Your AC power supply comes with a range of plugs. Find the right plug for your region, then align the plug's rear three plastic tabs with the power supply's main body and gently turn the plug in the "Lock" direction until you hear a click.

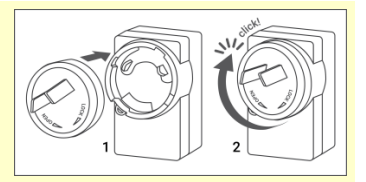

# Power indicators

A battery icon is at the top right corner of the screen with colour coding as follows:

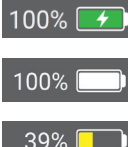

Green: power supply plugged in, battery charging.

White: analyzer has sufficient battery charge.

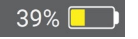

Yellow: moderately-low battery; charge soon.

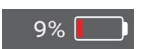

Red: critical battery; charge before running a test on battery power

# Parts of the Sentia<sup>™</sup> analyzer

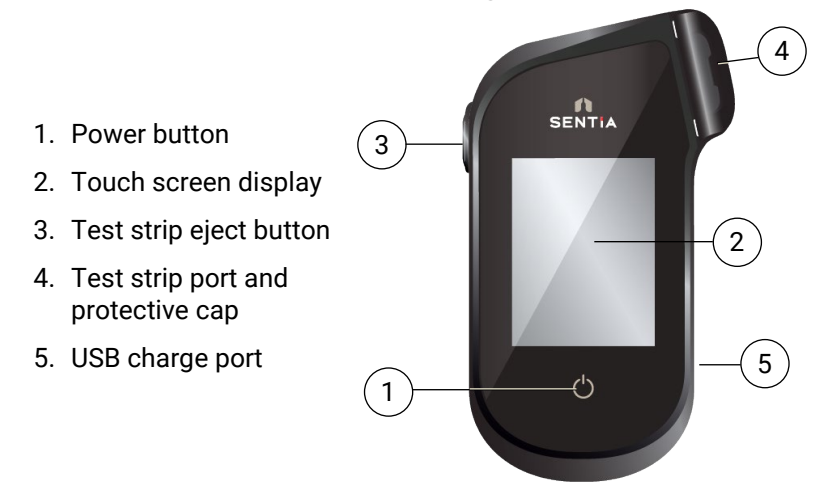

# Sentia<sup>™</sup> test strips

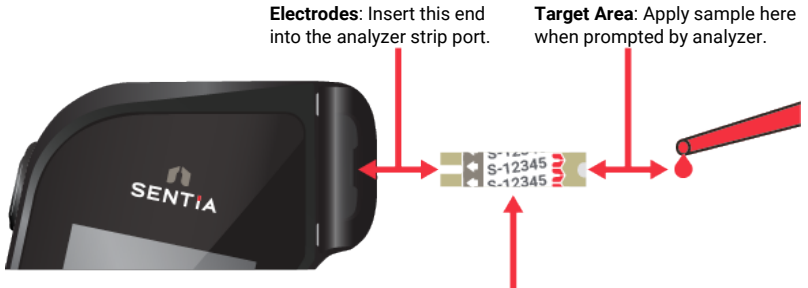

**Strip Index Number**: Enter the number after the letter (e.g. 12345 in the example above) when prompted by the software.

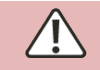

You must enter the correct strip index number to get accurate results: the analyzer uses this number to determine the strip calibration.

# First time use

# Turning the analyzer on and off

To turn the analyzer on, touch the power button 🕐 briefly.

You can turn the analyzer off by touching the power button 🕑 for several seconds and answering yes when prompted for confirmation.

If the power button or touch screen are not responding, you can force the analyzer to shut down by disconnecting the external power supply and holding your finger on the power button for around 15 seconds until the screen goes black.

# Registration

The very first time you power up your device, you will be guided through a registration workflow in which you will need to connect to a wireless network (that is connected to the internet). Once connected, it is important to ensure that the date and time listed at the top of the screen is correct. If it is not, allow the device to sit turned on and connected to charge and Wi-Fi until the time displays correctly.

Then proceed by entering in your e-mail address, and type in the activation code that is e-mailed to you. You must complete these steps to unlock your device.

Once the device is registered, it is recommended that you stay connected to the wireless network and check for available software updates (see Customer Support on page 45).

# Setting the date and time (by setting the time zone)

Before you run any tests you should check the date and time (displayed at the top of the screen). The analyzer uses the internet and your time zone to set the date and time.

If the date and time are not correct, you will need to set the time zone. Set the time zone as follows:

- 1. From the **Home** screen, touch the *SETTINGS* button to navigate to the **Settings** screen, then select *Analyzer* and then *Time zone*
- 2. Select your region, touch , then select your sub-region. You may need to swipe your finger up and down on the screen to scroll to your selection
- 3. Touch  $\checkmark$  to confirm your selection

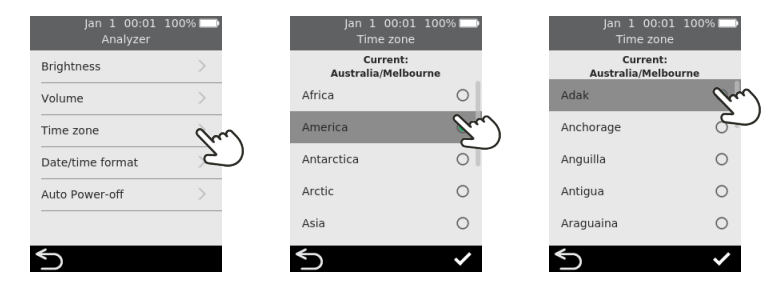

#### Connecting to a wireless network

If it has been more than three months since you ran a test and you are using a new vial of test strips, a wireless (Wi-Fi) network connection with Internet access may be required for the analyzer to download the necessary calibration information for the strips.

If not already connected, follow these steps to connect to a wireless network:

- 1. From the **Home** screen, touch the *SETTINGS* button, then touch *Connectivity* to navigate to the **Connectivity** screen
- 2. Touch Wi-Fi Settings to get to the Wi-Fi Settings screen
- 3. Turn on Wi-Fi
- 4. Select a network from the CHOOSE A NETWORK panel and enter the Wi-Fi password (if prompted)
- 5. After the connection is established, press 🕏 to confirm your selection

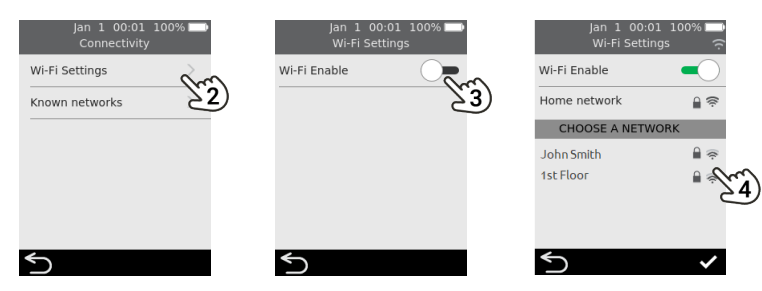

To stop the analyzer trying to connect to a previously connected network, select *Known networks* on the **Connectivity** screen, then select the network by name and touch the rubbish bin icon.

**(i)** 

The analyzer only supports 2.4 GHz Wi-Fi (channels 1 to 11).

Routers using 5 GHz or 2.4 GHz channel 12 are not compatible with Sentia analyzers.

# Downloading strip calibration data from the Internet

The analyzer will download strip calibration data automatically when a stable Internet connection is established.

If you plan to use the analyzer away from a reliable Internet connection for extended periods, you should make a point of connecting to a wireless network at least every three months or so.

# Guidance on wine types

The Sentia<sup>™</sup> system has been designed for red and white table wines. The following guidance is provided for other wine types. Check the Technical specifications on page 49 for more details.

#### Rosé

For Rosé wines, winemaker discretion is advised when selecting the 'Red' or 'White' sample type (see page 20). The best selection may depend on skin contact the wine received during processing. In most instances selecting 'White' will generate acceptable results but there may be some cases where the 'Red' option yields better results. Validation of results via an alternate method for your wine is highly recommended.

#### **Other Styles and Non-Table Wine**

Compounds in fortified, sweet and sparkling wines may impact test accuracy and should be validated using a secondary test method.

# 3. Running a test

# Preparing to run a test

#### Items necessary to conduct a test

- 1. Sentia<sup>™</sup> analyzer
- 2. A vial of Sentia<sup>™</sup> test strips
- 3. The sample of wine to be tested
- 4. Buffer solution (for some assays)
- For fructose and malic acid assays, a **test specific** Sentia buffer solution is required.
- For the acetic acid assay, deionized (or distilled water) is required.

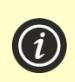

A sample dilution is only required for some test types. Check the Technical specifications on page 49 for details.

Tap water **should not** be used in replacement of deionized or distilled water

A micropipette with pipette tips is also required for these tests

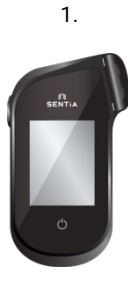

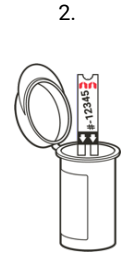

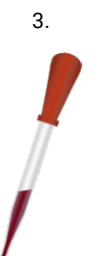

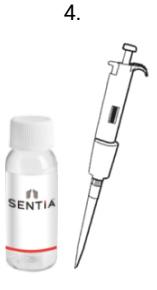

#### **Sample Preparation**

Sample preparation prior to testing is required for some assays. This will be prompted by your device through the test workflow.

For further information regarding sample preparations, see the <u>Guide</u> to sample preparation for analysis on Sentia on the Sentia website, or contact your supplier.

#### **Dilutions of samples**

Acetic Acid, fructose and malic acid assays require a sample dilution. It is important that the recommended dilution ratios of sample to diluent are always followed.

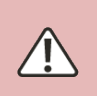

Do not use expired Sentia buffer solutions.

Alternative dilution solutions other than those recommended should not be used

#### **Degassing of samples**

For **titratable acidity** measurements on wine, it is recommended to degas the wine before analysis.

For all other methods, it is important that samples with visible effervescence are degassed to allow sufficient electrode coverage, except for those undergoing free sulfur dioxide analysis.

#### Warnings

#### Do:

- Always follow the safety procedures and precautions listed here and throughout the user guide, and those adopted by your production facility.
- Keep the analyzer as still and level as possible during the test.
- Only use the system when the room temperature is between 10 °C and 30 °C (50 °F to 86 °F) (Check the Technical Specifications on page 49 for Transport and Storage conditions).
- Always store test strips in their original vial with the cap firmly snap closed. Close the strip vial securely (until you hear a "click") as soon as you have removed your test strip. This will protect the remaining strips in the vial.

- Always store test strips between the temperatures on the vial label.
- Use a strip within 10 minutes of removing it from the vial.
- Use each test strip only once and discard after use.
- Minimize the time between collecting the sample and applying it to the test strip.

#### Do not:

- Do not insert a test strip into the strip port more than once. A test strip that is inserted twice might fail to make a proper electrical contact with the analyzer.
- Do not bump the test strip or analyzer after you apply the sample or while the test is in progress.
- Do not use a vial of test strips if the expiration date recorded on the label has passed. An error will be displayed if an expired strip is used.
- Do not handle a test strip with wet hands as moisture can damage the strip.
- Do not use a strip that has been dropped or which may have been contaminated.
- Do not use a strip if it appears damaged in any way.
- Do not shake, stir, aerate, or heat a sample prior to testing as these can all change the measurable analyte levels.
- Do not dilute the sample unless instructed to on the analyzer screen.
- Do not apply the sample to the test strip until you are prompted to do so by the "apply sample" message on the analyzer screen.
- Never add more sample to the test strip after the analysis has begun.

# How to perform a test

# 1. Touch and hold the power button until the analyzer turns on

When the analyzer boot process is complete, the home screen will appear.

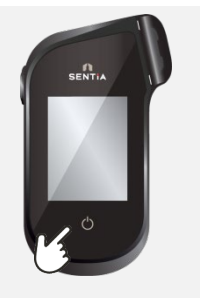

# 2. From the *Home* screen, tap on the *TEST* button

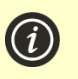

You can exit a test at any time by touching the button on the bottom left of the screen.

# 3. Select the test type

Select the test type to match the test strip.

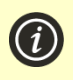

Composite assays (e.g. Total residual sugars) will guide you through two tests and present a combined result, plus the individual analyte results.

# 4. Select the sample type

Select the sample type corresponding to your sample and then press  $\bigcirc$ .

For guidance on testing other wine types, see page 16.

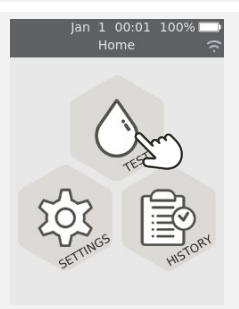

| Jan 1 00:01 1<br>Select Test Type | 00% 📘 |
|-----------------------------------|-------|
| Free SO2                          | m     |
| Malic Acid                        | ى     |
| Total Residual Sugars             | >     |
| Glucose                           | >     |
| Fructose                          | >     |
| Acetic Acid                       | >     |
| <u>_</u> >                        |       |

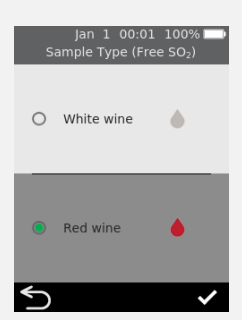

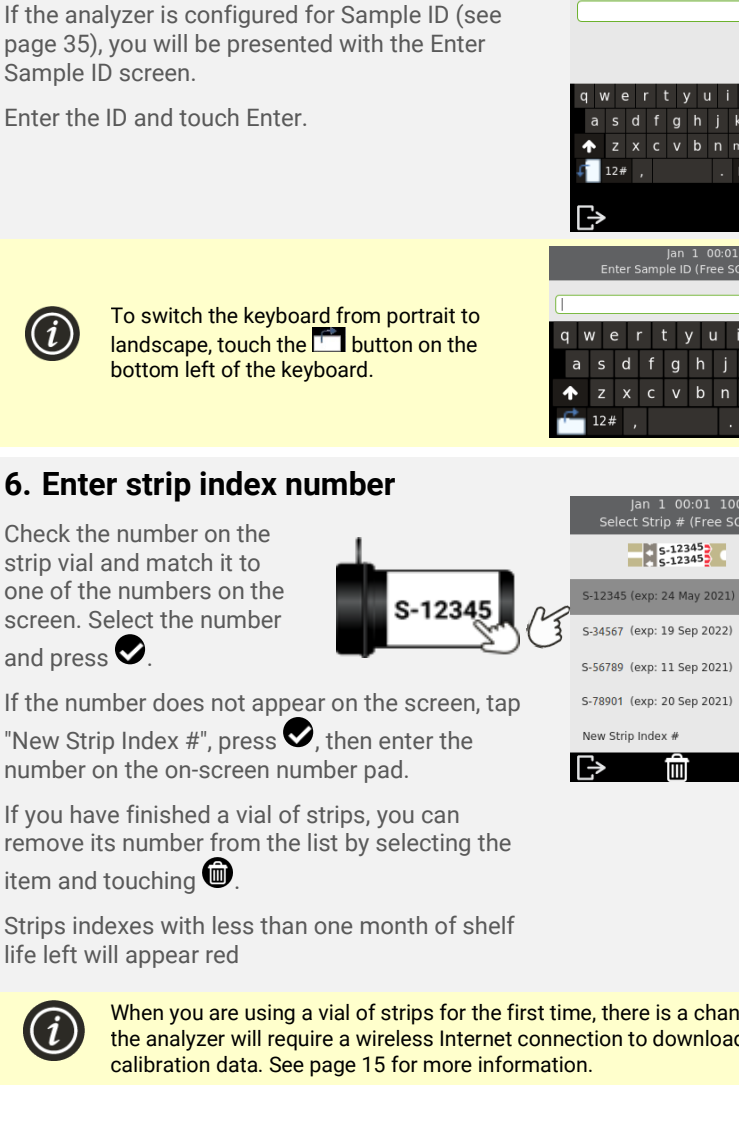

Check the number on the strip vial and match it to one of the numbers on the screen. Select the number

5. Enter the Sample ID

number on the on-screen number pad.

If you have finished a vial of strips, you can remove its number from the list by selecting the item and touching

Strips indexes with less than one month of shelf life left will appear red

> When you are using a vial of strips for the first time, there is a chance that the analyzer will require a wireless Internet connection to download new

Ente

1

m

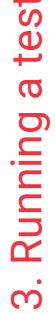

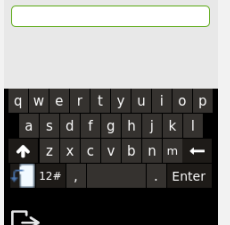

# 7. Remove a test strip from its vial

Firmly close the vial immediately.

Ensure that your hands are clean and dry to avoid contaminating or damaging the test strips.

Once you have removed the test strip from a vial, you should conduct the test within 10 minutes

Always check that the number on the strip matches the number on the vial.

To avoid a potentially inaccurate test result, you must use the strip within 10 minutes of removing it from the vial.

Do not use test strips that are past their expiration date (printed on the label of the vial)

#-12345

\*\*\* SA5

# 8. Insert the strip

Following the on-screen instructions and with the strip's print-side facing upward, follow the direction of the arrows and gently but firmly insert the test strip into the test strip port.

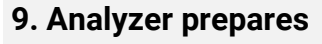

Wait for the analyzer to prepare.

When the analyzer is ready, the **Apply sample now** screen will appear.

**DO NOT** apply the sample until prompted.

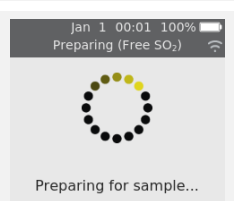

Do NOT apply sample yet

Γ→

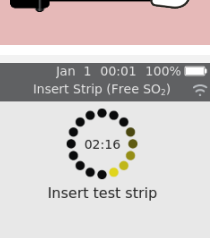

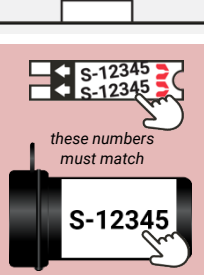

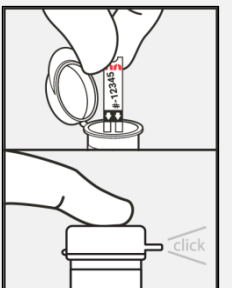

# 10. Dilute the sample (if required)

For some test types, you will need to dilute the sample. For these test types, you will be prompted to prepare your sample.

Prepare your sample as indicated on the screen.

Touch the tick icon  $\checkmark$  to continue.

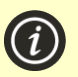

Check the Technical Specifications on page 49 for details.

It is normal for the solution to turn blue/grey after red wine is added.

# 11. Apply the sample

When prompted, apply a single drop of sample so that it fills the test strip semi-circular white notch.

The analyzer will then move to the **Analyzing** screen.

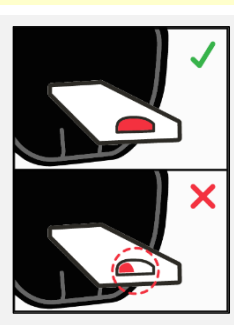

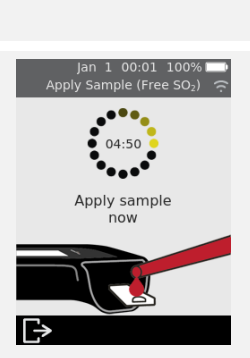

The sample must not be heated, shaken, stirred or aerated. Never dilute the sample unless instructed to on the analyzer screen. Check the Technical Specifications on page 49 or contact your supplier for further guidance.

After the sample is applied, do not bump the analyzer or strip until the final result is displayed.

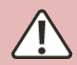

**D**o not tilt the analyzer at extreme angles while running a test. If the analyzer is tilted in any direction by more than 65° before sample application, a warning screen will prompt you to hold it level. If the analyzer is tilted during sample application, an error will occur and the test will abort.

Ensure enough sample is applied to fill the small white semi-circle notch target area on the strip.

If you spill sample into the analyzer's strip port while applying the sample, clean the analyzer using the instructions on page 25.

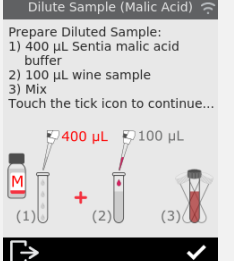

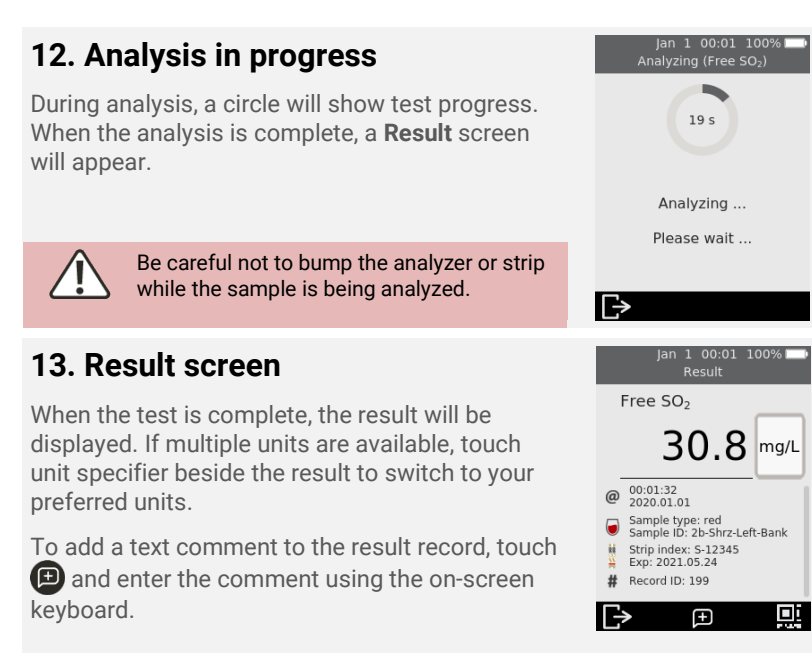

The bottom right of the Results screen contains a QR code icon . Pressing this icon will display a QR code that can be scanned to provide result data in a JSON format. Contact Sentia support for more information.

To exit, touch 🕑

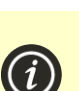

#### Unexpected results

If an unexpected result is reported, the test should be repeated with a fresh sample. If the result is similar, you may choose to confirm the result by other means. Inconsistent results could indicate poor test strip storage, a contaminated sample or analyzer malfunction.

# 14. Eject strip

Hold the analyzer over a waste bin so that the strip points toward the opening of the waste bin, then press the eject button to discard the test strip.

For disposal instructions, see page 51.

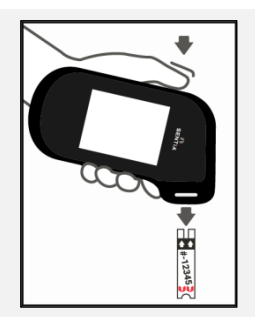

# 4. Cleaning the analyzer

If it is necessary to clean the Sentia<sup>™</sup> analyzer, it should be wiped down using a damp cloth or lint-free tissue. If any of the test samples have left stains or marks on the plastic housings, these may be removed using a cloth lightly dipped in warm soapy water. Take care not to allow liquid to directly enter the test strip port.

# Spills during sample application or cleaning

The Sentia<sup>™</sup> analyzer comes with a protective cap to help prevent liquid from getting inside the analyzer strip port during sample application and cleaning.

After a spill, remove the protective cap and carefully blot up the excess from the inside of the cap. See below for visual instructions.

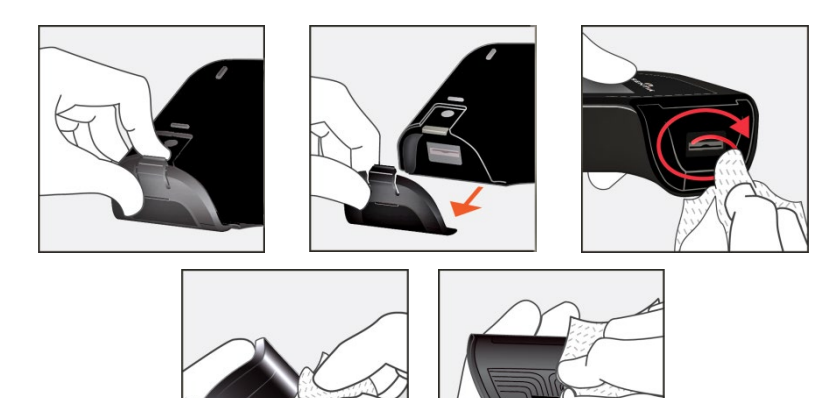

Cleaning spills around the sample port

If you suspect that liquid has entered the strip port, carefully mop up the liquid using absorbent, lint-free paper (such as coffee filter paper). Using a new strip of paper each time, insert the paper into the strip port until the paper comes out clean. While cleaning spills, always keep the strip port pointed downwards to avoid getting liquid into the analyzer.

# 5. Historical results

The Sentia<sup>™</sup> analyzer keeps a record of past tests. A summary of these tests (including tests that ended in an error) can be viewed on the analyzer. There is capacity for up to one thousand records. Once capacity has been reached, a new record will overwrite the oldest record. Past records on the analyzer cannot be edited or deleted.

Test results on the analyzer can also be exported to an external device for further processing or storage. See page 29 for more details.

# Past results

#### Viewing past test results

To view the results of previous tests:

- 1. From the Home screen, touch the HISTORY button
- 2. Past results are listed with the most recent result at the top. If the list extends beyond the screen, swipe up and down to scroll through the list
- 3. Touch a result listing to see more details about that result

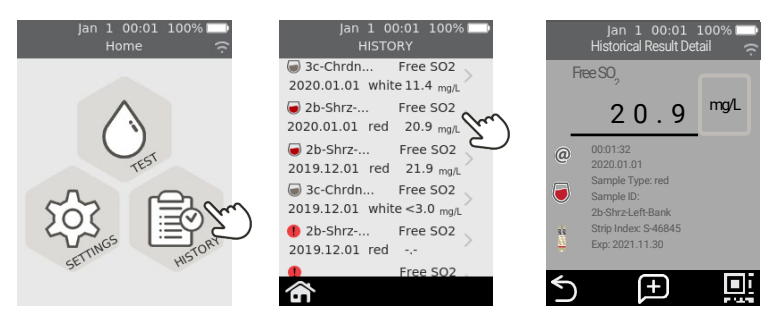

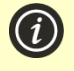

Past results are retained, even when the analyzer is off. The bottom right of the Historical Result Detail screen contains a QR code icon. Pressing this icon will display a QR code that can be scanned to

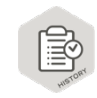

provide result data in a JSON format. Contact Sentia support for more information.

#### Viewing past tests that ended in an error

Tests that end in an error are also recorded in the result list. These tests are identified in the result list with the **()** icon.

To view the results of tests that ended in an error:

- 1. From the **Home** screen, touch the *HISTORY* button
- 2. Past results are listed with the most recent result at the top. Tests that ended in an error are identified with the **()** icon. If the list extends beyond the screen, swipe up and down to scroll through the list
- Touch a result listing to see more details about that result. If the details extend beyond the screen, swipe up and down to scroll. See Section 7 (Troubleshooting) on page 37 for guidance on errors

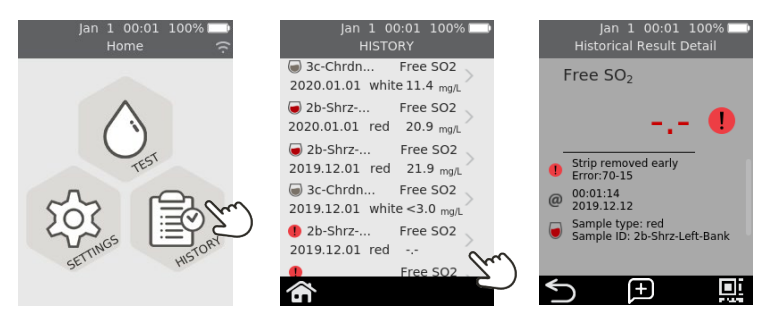

# Exporting past results to an external device

Test results on the analyzer can be exported to an external device in text (comma-delimited text) format.

#### What you'll need

- 1. Your Sentia<sup>™</sup> analyzer connected to a wireless network (see page 15 for instructions)
- 2. An external device that is connected to the same wireless network as the analyzer and has a web browser (e.g. laptop, tablet, smartphone)

#### Setting up

Find your Sentia<sup>™</sup> analyzer's IP address by doing the following:

- i. on your analyzer, tap SETTINGS from the Home screen,
- ii. tap About on the Settings screen
- iii. tap *Network Information* on the **About** screen and note the IP address of your analyzer

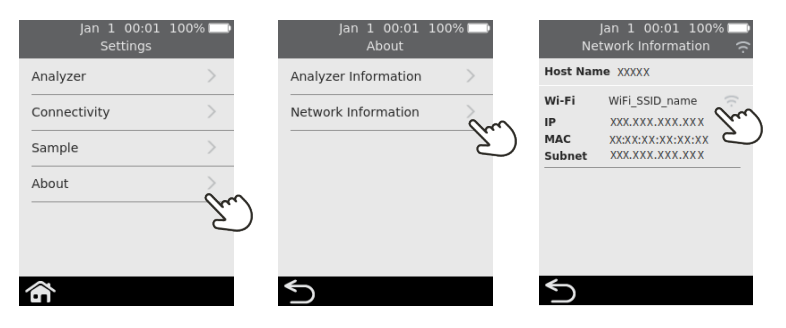

#### Connecting to the analyzer from another device

1. On the external device, open a browser and navigate to your Sentia<sup>™</sup> analyzer's IP address (see "Setting up" above)

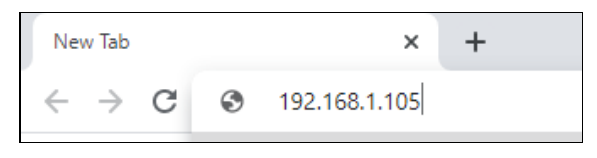

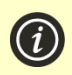

**NOTE:** Your browser may give you a security warning about the website not being secure (because the analyzer uses the http rather than the https protocol). This is not of concern because the connection between the analyzer and your device is happening within your wireless network.

2. The analyzer login screen will appear. In the password field, enter your device's serial number (the six digit number found on the back cover next to the "SN" box) and then click the Login button.

| SENTIA                                                                                                    |       |  |
|----------------------------------------------------------------------------------------------------|-------|--|
| Results Diagnostics Logout                                                                                    |       |  |
| Password<br>(Your connection password is your Analyzer's<br>serial number found on the Analyzer's back label) | Login |  |

#### Exporting the results

3. Select the Results tab, then click on the "Export test results..." button and specify a location and filename.

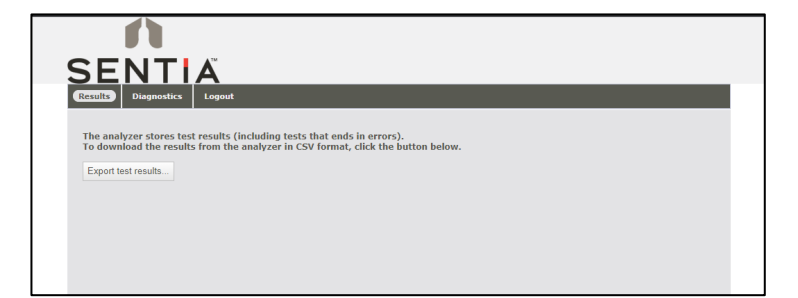

Your results will be exported as a ZIP file. Inside the ZIP file will be a CSV (comma-delimited text) file (called "results\_all.csv") which contains all of the historical results on the analyzer. This file can be opened in any spreadsheet program for easy filtering, sorting and analyzing. The first row contains headings for each column.

#### **Deleting Past Results**

- 4. If you wish to clear the results from your device, select the Diagnostics tab, then click on the Reset tab.
- 5. Select from the drop menu "Clear result records" and then select "Reset".

| SENTIA                                                                                                    |                     |       |
|----------------------------------------------------------------------------------------------------|---------------------|-------|
| Result         Diagnostics         Logout           Export         Reset         Logging           SENTIA Device Inform | ation               | Reset |
| SMN                                                                                                    | A0235               |       |
| Hardware Version                                                                                                    | 1.06                |       |
| Software Version                                                                                                    | 2.2.0.451           |       |
| Recovery Version                                                                                                    | 2.2.0.451           |       |
| U-Boot Version                                                                                                    | 2.0.2.376           |       |
| AFE Version                                                                                                    | 2.2.0.451           |       |
| Serial                                                                                                    | 000397              |       |
|                                                                                                    | atterne bernete and |       |

6. Click logout when you are finished to go back to the login page.

This page is intentionally blank.

6. Settings

# 6. Settings

# Analyzer settings

To adjust analyzer settings, on the **Home** screen tap on *SETTINGS*, then tap *Analyzer*.

| Jan 1 00:01 100% 🖿<br>Home 🗧 🎅 | Jan 1 00:01<br>Settings | 100% 💶 | Jan 1 00:01 10<br>Analyzer | 00% 🔲 |
|--------------------------------|-------------------------|--------|----------------------------|-------|
|                                | Analyzer                | am     | Brightness                 | >     |
|                                | Connectivity            | 2      | Volume                     | >     |
| C                              | Sample                  | >      | Time zone                  | >     |
|                                | About                   | >      | Date/time format           | >     |
| 203 mm 203                     |                         |        | Auto Power-off             | >     |
| SETTINGS HISTORY               |                         |        |                            |       |
|                                |                         |        | <b>&lt;</b> ∖              |       |

# Brightness

The brightness of the screen can be modified. The default value is 100%. Tap + or - to increase or decrease the screen brightness.

Press 👽 to accept the new brightness level.

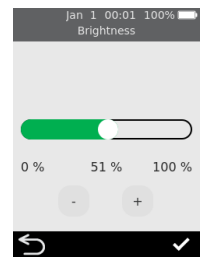

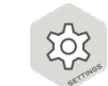

#### Sound volume

The analyzer emits audible alerts at various times, including when:

- a key event occurs during a test
- an error or warning occurs

Tap + or - to increase or decrease the sound volume of audible alerts.

Press 🕏 to accept the new volume level.

#### Time zone

The analyzer uses the internet and your time zone to set the date and time. To set your region and sub-region, swipe up or down to scroll through the list, select your region and sub-region, then touch  $\checkmark$  to accept the details.

See page 14 for more details.

## Date and Time format

The date format can be set to one of the two options shown.

The time format can be set to 12 or 24 hour time.

Touch  $\checkmark$  to accept the date and time format.

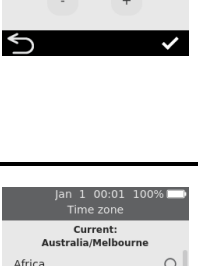

51 %

100 %

0 %

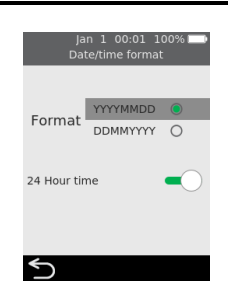

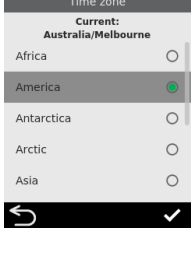

The analyzer can be configured to automatically turn off after a period of inactivity. This feature can be disabled by selecting "Never".

To configure auto power-off, select the desired value then press  $\textcircled{\bullet}$ .

# Connectivity (wireless network)

#### Wi-Fi (wireless) Settings

A wireless network connection must be established every 3 months or so because the analyzer must periodically obtain strip calibration data from the internet. See page 15 for instructions on how to connect to a Wireless network.

# Sample settings

To control whether the analyzer asks for a Sample ID during a test (see page 21), from the **Home** screen select SETTINGS and then:

- 1. Select Sample to navigate to the Sample Settings screen
- 2. Turn on (or off) Collect Sample ID
- 3. Press 🗸 to confirm your selection

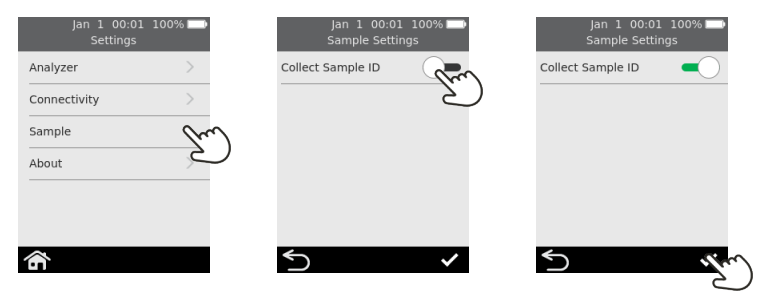

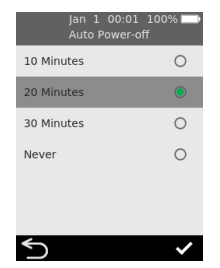

#### **Analyzer information**

Information about the analyzer such as serial number and software version can be found by selecting *SETTINGS* on the **Home** screen, then *About*, then *Analyzer Information*.

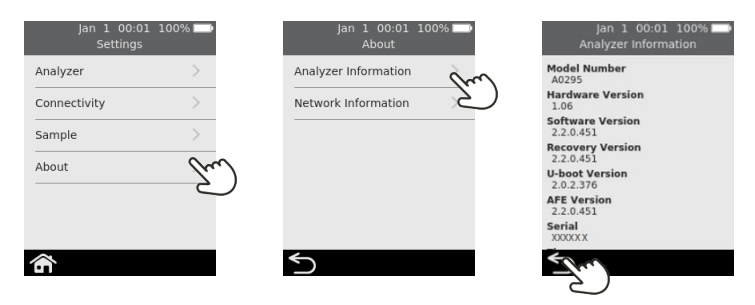

#### **Network information**

Information about the wireless network connection such as IP address and MAC address can be found by selecting *SETTINGS* on the **Home** screen, then *About*, then *Network Information*.

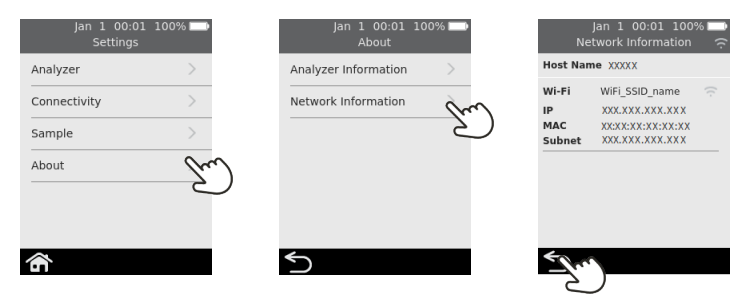

# 7. Troubleshooting

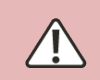

Service, repairs and modifications must be done by parties explicitly authorized by Universal Biosensors. Service, repairs and modifications done by unauthorized parties will render the warranty void.

# General troubleshooting

| Situation                                                                                          | Solution                                                                                                    |
|----------------------------------------------------------------------------------------------------|----------------------------------------------------------------------------------------------------|
| The test type I want to<br>run doesn't seem to be<br>available on the<br>analyzer                  | Make sure you are running the latest version of software by<br>connecting to a Wireless network and leaving the analyzer<br>on for around 30 minutes – if a new version is available, it<br>will be automatically downloaded, and you will be prompted<br>to install it. The analyzer only supports 2.4 GHz Wi-Fi<br>(channels 1 to 11). Routers using 5 GHz or 2.4 GHz channel<br>12 are not compatible with Sentia analyzers. |
| The test generated an                                                                              | The test should be repeated with a fresh sample. If a similar result is obtained, you may choose to confirm the result by other means. Inconsistent results could indicate poor test strip storage, a contaminated sample or analyzer malfunction.                                                                                                    |
| unexpected result                                                                                  | There is risk of large variation from the true value when<br>using poor sampling techniques. Ensure samples are not<br>aerated excessively by filling the pipette fully and that the<br>sample obtained is representative of the wine.                                                                                                    |
| The touch screen<br>and/or power button<br>are unresponsive                                        | Disconnect external power from the analyzer and then<br>touch the power button for an extended period. Eventually<br>(after 15 seconds or so), the screen will go black and the<br>analyzer will turn off.                                                                                                    |
|                                                                                                    | If the problem persists, contact Customer Support.                                                                                                    |
| Wi-Fi seems to turn<br>itself off sometimes                                                        | The analyzer deliberately turns Wi-Fi off while the analysis is occurring and then turns Wi-Fi back on. This is completely normal and is not a cause for concern.                                                                                                    |
| It is taking the device<br>a long time to<br>recognize that a<br>software download is<br>available | The analyzer requires a strong Wi-Fi signal. Try to connect<br>your device to an alternative wireless network which has<br>fewer competing devices using it, such as a mobile phone<br>hotspot.                                                                                                    |

# Warning and error messages

Warnings and errors are listed below in number order. To find the warning or error number, check the area under the WARNING or ERROR text in the top half of the screen.

Whether a warning or error appears depends on the situation:

- **Warnings** inform you of something that needs to be corrected before a process can continue
- **Errors** inform you of an issue that is not recoverable (e.g. an issue that requires the test to be restarted with a new strip)

| Warning/Error<br>Screen                                                                                                    | Cause                                                                                                    | Solution                                                                                                    |
|----------------------------------------------------------------------------------------------------|----------------------------------------------------------------------------------------------------|----------------------------------------------------------------------------------------------------|
| Jan 1 00:01 100%                                                                                                    | The test strip was inserted at<br>an inappropriate time. The<br>test strip should only be<br>inserted after the analyzer<br>displays the <b>Insert strip</b><br>screen. | Discard the strip and start<br>a new test.<br>The strip must not be<br>reused after it has been<br>inserted into the strip port.                                      |
| Jan 1 00:01 100%<br>WARNING<br>20-05<br>Fit the end cap<br>The protective end cap<br>must be firmly fitted<br>to the strip port.<br>Fit the end cap now. | The strip port's protective end<br>cap (see item 4 on page 12)<br>is not correctly fitted.                                                                              | Fit the protective cap to<br>the strip port.<br>Keep the strip port<br>protective end cap firmly<br>fitted at all times (except<br>during cleaning - see<br>page 25). |
| Jan 1 00:01 100%                                                                                                    | The analyzer was tilted too<br>much or was bumped.                                                                                                    | Hold the analyzer level to<br>continue the test. Do not<br>bump or tilt the analyzer<br>when the sample is being<br>applied.                                          |

| Warning/Error<br>Screen                                                                                                    | Cause                                                                                                    | Solution                                                                                                    |
|----------------------------------------------------------------------------------------------------|----------------------------------------------------------------------------------------------------|----------------------------------------------------------------------------------------------------|
| Jan 1 00:01 100%                                                                                                    | The battery level has become<br>critical (less than 10%) while<br>a test is in progress.<br>If a test has already been<br>started prior to this warning<br>message appearing, the test<br>can be completed. | Before a new test can be<br>started you must connect<br>the analyzer to an external<br>power source, which will<br>also charge the battery.                                                                         |
| Jan 1 00:01 100%                                                                                                    | When a software upgrade is<br>being performed the analyzer<br>must be connected to<br>external power. This is to<br>ensure that the upgrade will<br>not be interrupted.                                     | Connect the analyzer to<br>external power and start<br>the software upgrade<br>again.                                                                                                    |
| Jan 1 00:01 100%                                                                                                    | Something stopped the<br>software upgrade from being<br>performed.                                                                                                    | Start the software upgrade<br>again. If it continues to<br>fail, contact Customer<br>Support (see page 45).<br>In the meantime, you can<br>continue to use your<br>analyzer using the existing<br>software version. |
| Jan 1 00:01 100%<br>ERROR<br>30-01<br>Partial fill error<br>Not enough sample was<br>applied to the strip.<br>Restart the test with<br>a new strip. | Insufficient sample was<br>applied to the strip and the<br>test could not be completed.                                                                                                    | You must <b>not</b> apply<br>additional sample to the<br>test strip after the test has<br>begun.<br>Discard the strip and start<br>the test again. Apply the<br>sample as instructed on<br>page 23.                 |

| Warning/Error<br>Screen                                                                                                    | Cause                                                                                                    | Solution                                                                                                    |
|----------------------------------------------------------------------------------------------------|----------------------------------------------------------------------------------------------------|----------------------------------------------------------------------------------------------------|
| Jan 1 00:01 100%                                                                                                    | The sample could not reach<br>the strip's reaction chamber.<br>Possible causes include too<br>much analyzer movement, an<br>unsupported sample type or<br>an analyzer fault.                                                                               | Discard the test strip and<br>start the test again. Apply<br>the sample as instructed<br>on page 23.<br>If the error persists,<br>contact Customer Support<br>(see page 45).                                                                                              |
| Jan 1 00:01 100%<br>PERROR<br>30-03<br>Analysis error<br>The result could not<br>be calculated.<br>Restart the test<br>with a new strip<br>C><br>(This row also applies<br>to 30-05 and<br>30-06) | An analysis error occurred,<br>and the test result could not<br>be calculated.<br>Possible causes include too<br>much analyzer movement, an<br>unsupported sample type, an<br>analyzer fault, or test strips<br>that have not been<br>maintained properly. | Discard the test strip and<br>start the test again. Apply<br>the sample as instructed<br>on page 23.<br>If the error persists,<br>contact Customer Support<br>(see page 45).                                                                                              |
| Jan 1 00-01 100%<br>ERROR<br>30-04<br>Analysis error<br>The result could not<br>be calculated.<br>Restart the test<br>with a new strip                                                            | An analysis error occurred,<br>and the test result could not<br>be calculated.<br>Possible causes include<br>extreme levels of free sulfur<br>in the sample, or a recent<br>sulfur addition within 24<br>hours.                                            | Check with an alternative<br>method that the free sulfur<br>level in the sample does<br>not exceed approximately<br>90 mg/L. Only measure<br>free sulfur 24 hours after<br>an addition of sulfur.<br>If the error persists,<br>contact Customer Support<br>(see page 45). |
| Jan 1 00:01 100%<br>ERROR<br>30:07<br>Sample undiluted<br>Please diute 1 part wine<br>with 4 parts 5 entib buffer.<br>Consult your User Manual<br>for details                                     | The sample was not correctly<br>diluted.<br>To run some test types, the<br>sample must be specially<br>prepared.                                                                                                    | Dilute the wine sample per<br>the instructions provided.<br>See Technical<br>Specifications on page 49<br>or with your supplier for<br>further details.                                                                                                    |

| Warning/Error<br>Screen                                                                                                    | Cause                                                                                                    | Solution                                                                                                    |
|----------------------------------------------------------------------------------------------------|----------------------------------------------------------------------------------------------------|----------------------------------------------------------------------------------------------------|
| Jan 1 00:01 100%                                                                                                    | The user aborted a test after the strip was inserted.                                                                                                    | Discard the strip and start<br>a new test.<br>The strip must not be<br>reused after it has been<br>inserted into the strip port.                                                                                                    |
| Jan 1 00:01 100% -<br>ERROR<br>70-11<br>Insert strip timeout<br>The strip was not<br>inserted.<br>Restart the test.                                                 | The strip was not inserted<br>within the time limit on the<br><b>Insert strip</b> screen.                                                                                                    | Start the test again and<br>insert the strip when<br>prompted by the analyzer.                                                                                                    |
| Jan 1 00:01 100%<br>ERROR<br>70-12<br>Temperature error<br>The analyzer could not<br>control strip temperature.<br>Is the environment within<br>the required range? | The analyzer could not<br>adequately control the strip<br>temperature.                                                                                                    | Ensure the ambient<br>temperature is between<br>10°C and 30°C (50°F to<br>86°F) and the device is not<br>charging. Restart the test<br>with a new strip. You may<br>need to allow time for the<br>analyzer temperature to<br>stabilize.<br>If the problem persists,<br>contact Customer Support<br>(see page 45). |
| Jan 1 00:01 100%<br>■ ERROR<br>70-13<br>Used strip<br>The strip has already<br>been used.<br>Restart the test with<br>a new strip.                                  | The inserted strip has already<br>been used for a test.<br>Alternatively, the strip might<br>have been handled with wet<br>hands or the sample port<br>flooded during a previous<br>wine analysis. | Discard the strip before<br>starting a new test.<br>Dry the strip port with a<br>lint free tissue.<br>If the error recurs, try a<br>new vial of strips.                                                                                                    |

| Warning/Error<br>Screen                                                                                                    | Cause                                                                                         | Solution                                                                                                    |
|----------------------------------------------------------------------------------------------------|-----------------------------------------------------------------------------------------------|----------------------------------------------------------------------------------------------------|
| Jan 1 00:01 100%<br>ERROR<br>70-14<br>Early sample<br>Only apply the sample<br>when prompted.<br>Restart the test with<br>a new strip.                       | The sample was applied too<br>early.                                                          | Discard the strip before<br>starting a new test. Apply<br>the sample only when<br>prompted by the analyzer.                                                                                                    |
| Jan 1 00:01 100%<br>ERROR<br>70-15<br>Strip removed early<br>Only remove the strip<br>When prompted.<br>Restart the test with<br>a new strip.                | The test strip was removed before the test was finished.                                      | Discard the strip before<br>starting a new test. Ensure<br>the strip is pushed fully<br>into the strip port, and<br>don't remove the strip until<br>instructed.                                                        |
| Internal Error<br>Includes Errors:<br>70-18, 70-25,<br>70-26, 80-00<br>16-XXXX, 18-XXXX                                                                      | There was an internal error<br>and the test result could not<br>be obtained.                  | Turn the analyzer off and<br>on, then repeat the test. If<br>the same error occurs,<br>contact Customer Support<br>(see page 45).                                                                                      |
| Jan 1 00:01 100%<br>ERROR<br>70-20<br>End cap removed<br>The protective end cap<br>must starfilted during<br>the test, Restart the test<br>with a new strip. | During a test, the strip port's<br>protective end cap (see item<br>4 on page 12) was removed. | Fit the protective cap to<br>the strip port and restart<br>the test with a new test<br>strip.<br>Keep the strip port<br>protective end cap firmly<br>fitted at all times (except<br>during cleaning - see<br>page 25). |

| Warning/Error<br>Screen                                                                                                    | Cause                                                                                                    | Solution                                                                                                    |
|----------------------------------------------------------------------------------------------------|----------------------------------------------------------------------------------------------------|----------------------------------------------------------------------------------------------------|
| Jan 1 00:01 100%<br>ERROR<br>70-21<br>Sample not applied<br>The sample was not<br>detected.<br>Be sure to apply enough<br>sample when prompted.                | The sample was not applied<br>at the time requested by the<br>analyzer.                                                                  | Discard the strip before<br>starting a new test. Apply<br>the sample when<br>prompted by the analyzer.                                                                                                |
| Jan 1 00:01 100%<br>ERROR<br>70-22<br>Analyzer tilted<br>The analyzer must not be<br>tilted or moved during<br>the test. Restart the test<br>with a new strip. | During sample application,<br>the analyzer was tilted too<br>much or was bumped.                                                         | Discard the strip before<br>starting a new test. Do not<br>bump or tilt the analyzer<br>after the sample is<br>applied.                                                                               |
| Jan 1 00:01 9%<br>ERROR<br>17-0000<br>Battery too low<br>Connect to external<br>power and wait<br>for the battery<br>to charge enough                          | The battery is too low for the<br>analyzer to operate, most<br>likely because the analyzer<br>has not been used for a very<br>long time. | Before the analyzer can be<br>used, you must connect<br>the analyzer to an external<br>power source to charge<br>the battery enough for it to<br>be used safely. This may<br>take 30 minutes or more. |

This page is intentionally blank.

#### 8. Customer support

If you have unanswered questions, or the Sentia<sup>™</sup> system is still not working as expected after you have tried the various troubleshooting options listed in Section 7, contact your authorized distributor or direct sales representative (see

https://www.universalbiosensors.com/products/sentia/).

# Ordering details

If you need replacement parts or consumables, contact your authorised distributor or direct sales representative (see https://www.universalbiosensors.com/products/sentia/).

# Software updates

The analyzer will check for software updates whenever it is connected to the internet (via Wi-Fi). If a software update is available the analyzer will ask your permission before performing the update, which should be done as soon as possible. It is required to connect your device to power to complete the download.

An icon on the home screen will alert you whenever a software update is ready to install (see below).

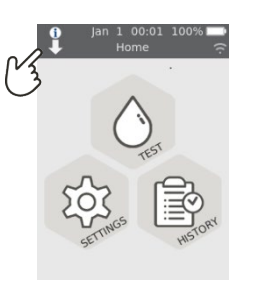

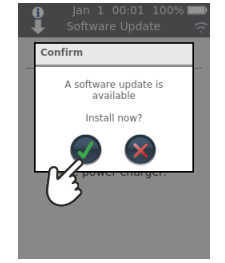

8. Customer support

This page is intentionally blank.

# 9. Appendices

# Abbreviations and terms

The following abbreviations and terms are used throughout this guide:

| Abbreviation or term | Meaning                       |
|----------------------|-------------------------------|
| AC                   | Alternating Current           |
| EMC                  | Electromagnetic compatibility |
| g/L                  | Grams per litre               |
| ID                   | Identifier                    |
| mg/L                 | Milligrams per litre          |
| PPM                  | Parts per million             |
| USB                  | Universal Serial Bus          |

# Labels and symbols

| Label or symbol | Explanation                                                                                                    |
|-----------------|----------------------------------------------------------------------------------------------------|
|                 | Manufacturer                                                                                                    |
| UK<br>CA        | Manufacturer's declaration that the product complies with the applicable essential requirement for sale in Great Britain                                                              |
| EC REP          | European Authorized Representative                                                                                                    |
| Ĩ               | Read the User Manual before use                                                                                                    |
| Â               | Consult the instructions for use for important cautionary<br>information such as warnings and precautions that cannot,<br>for a variety of reasons, be presented on the device itself |
| Y               | Fragile                                                                                                    |
|                 | Handle with care                                                                                                    |

| Label or symbol  | Explanation                                                                                                    |
|------------------|----------------------------------------------------------------------------------------------------|
| 8                | Single use only                                                                                                    |
| SN               | Serial number                                                                                                    |
| LOT              | Product batch code                                                                                                    |
| EXP              | Expiry date                                                                                                    |
| <b>†</b>         | Keep dry                                                                                                    |
| 2°C              | This symbol indicates that the product has a storage temperature limitation and must be stored at 2 to 8 °C (35.6 to 46.4 °F).               |
| X                | WEEE: The analyzer complies with EU 2012/19/EU. Do not dispose of the analyzer with normal rubbish. Refer to local regulations for disposal. |
| FCC ID           | FCC registration identifier                                                                                                    |
|                  | Keep out of direct sunlight                                                                                                    |
| $\bigtriangleup$ | Recycle                                                                                                    |
| <u></u>          | This way up                                                                                                    |
| 25 x             | Contains 25 strips                                                                                                    |
|                  | The Regulatory Compliance Mark (for Australia and New Zealand)                                                                               |

# Technical specifications

| Operating conditions              |                                                                                                    |
|-----------------------------------|----------------------------------------------------------------------------------------------------|
| Temperature                       | 10 °C to 30 °C (50 °F to 86 °F)                                                                                                    |
| Relative humidity                 | < 80% (without condensation)                                                                                                    |
| Storage conditions (test strips)  |                                                                                                    |
| Temperature                       | 2 °C to 8 °C (35.6 °F to 46.4 °F)                                                                                                    |
| Relative humidity                 | < 80% (without condensation)                                                                                                    |
| Storage conditions (analyzer)     |                                                                                                    |
| Temperature                       | 2 °C to 40 °C (35.6 °F to 104 °F)                                                                                                    |
| Relative humidity                 | < 80% (without condensation)                                                                                                    |
| Analyzer Transport conditions (in | n packaging)                                                                                                    |
| Temperature                       | −20 °C to 40 °C (−4 °F to 104 °F)                                                                                                    |
| Relative humidity                 | < 90% (without condensation)                                                                                                    |
| Features                          |                                                                                                    |
| Measurement range                 | Acetic Acid: 0.1 to 1.5 g/L<br>Free Sulfur Dioxide: 3 to 50 mg/L<br>Fructose: 0.1 to 10 g /L<br>Glucose: 0.1 to 10 g/L<br>Malic acid: 0.05 to 5 g/L<br>Titratable Acidity: 3 to 10 g/L |
| Interface                         | Wireless (2.4GHz)                                                                                                    |
| Automatic power off               | Configurable: disabled, 10 mins, 20 mins, 30 mins                                                                                                    |
| Dimensions                        | 147 × 84 × 32 mm (5.79 × 3.31 × 1.26 in)                                                                                                    |
| Weight                            | 210 g (7.41 oz)                                                                                                    |
| Design lifetime                   | 5 years or 20,000 tests                                                                                                    |

| Sample                                                                                 |                                                                                                    |
|----------------------------------------------------------------------------------------|----------------------------------------------------------------------------------------------------|
| Sample type                                                                            | <b><u>Red and white still wine:</u></b> titratable acidity,<br>acetic acid, glucose, fructose and malic acid.<br><b>Post-fermentation red or white wine:</b> free<br>sulfur dioxide                                                                                                    |
| Sample size                                                                            | At least 8 microlitres                                                                                                    |
| Sample dilution                                                                        | Acetic Acid: samples must undergo a 1 in 4<br>dilution with deionized water. This means that<br>1 part wine sample is mixed with 3 parts<br>deionized (or distilled) water.<br>Fructose: samples must undergo a 1 in 5<br>dilution with the Sentia fructose buffer. This<br>means that 1 part wine sample is mixed with 4<br>parts Sentia fructose buffer.<br>Malic acid: samples must undergo a 1 in 5<br>dilution with the Sentia malic acid buffer. This<br>means that 1 part wine sample is mixed with 4<br>parts Sentia fructose buffer. |
| Sample degassing                                                                       | Titratable Acidity: samples should be<br>degassed prior to analysis.<br>Acetic Acid, fructose, glucose and malic acid:<br>samples with visible and excessive gas should<br>be degassed prior to analysis.                                                                                                    |
| For further information regarding comple proportion and Cuide to comple proportion for |                                                                                                    |

For further information regarding sample preparation, see *Guide to sample preparation for analysis on Sentia* at <a href="https://www.universalbiosensors.com/products/sentia/resources/">https://www.universalbiosensors.com/products/sentia/resources/</a>

# Legal notices

#### Software licences

The Sentia<sup>™</sup> analyzer uses proprietary, third party and open source software. Details of licenses are available at: <u>https://www.universalbiosensors.com/Modified-Third-Party-Software.aspx</u>

Use of the Sentia<sup>™</sup> analyzer is subject to the terms of those licenses.

#### Disposing of the Sentia<sup>™</sup> analyzer

The analyzer must not be disposed of with general rubbish. Contact your local distributor and/or local authorities for instructions on the disposal of the analyzer. Always comply with local procedures and guidelines for the disposal of electrical, electronic and hazardous waste.

#### Disposing of Sentia<sup>™</sup> test strips

In most regions, Sentia<sup>™</sup> test strips (and the vial they came in) can be disposed of with your general rubbish. You should ensure that the test strips are bagged separately.

Check with your local authorities for any special instructions that might apply in your jurisdiction.

#### **European Union Radio Equipment Declaration**

Hereby, Universal Biosensors declares that this radio equipment (of type Chemical Analysis Instrument) is in compliance with Directive 2014/53/EU.

To view the full text of the EU declaration of conformity, contact your local supplier. Find your local supplier details on our website at <a href="https://www.universalbiosensors.com/products/sentia/distributors/">https://www.universalbiosensors.com/products/sentia/distributors/</a>

# **United Kingdom Declaration of Conformity**

Hereby, Universal Biosensors declares that this radio equipment (of type Chemical Analysis Instrument) is in compliance with the relevant statutory requirements.

To view the view the full text of the United Kingdom declaration of, contact your local supplier. Find your local supplier details on our website at <a href="https://www.universalbiosensors.com/products/sentia/distributors/">https://www.universalbiosensors.com/products/sentia/distributors/</a>

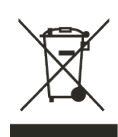

#### Radio emissions and electromagnetic compatibility

#### FCC Compliance Statement

This device complies with part 15 of the FCC Rules. Operation is subject to the following two conditions:

(1) this device may not cause harmful interference, and (2) this device must accept any interference received, including interference that may cause undesired operation.

CAUTION: The grantee is not responsible for any changes or modifications not expressly approved by the party responsible for compliance. Such modifications could void the user's authority to operate the equipment.

NOTE: This equipment has been tested and found to comply with the limits for a Class B digital device, pursuant to part 15 of the FCC Rules. These limits are designed to provide reasonable protection against harmful interference in a residential installation. This equipment generates, uses, and can radiate radio frequency energy, and if not installed and used in accordance with the instructions, may cause harmful interference to radio communications. However, there is no guarantee that interference will not occur in a particular installation. If this equipment does cause harmful interference to radio or television reception, which can be determined by turning the equipment off and on, the user is encouraged to try to correct the interference by one or more of the following measures: – Reorient or relocate the receiving antenna.

- Increase the separation between the equipment and receiver.

- Connect the equipment into an outlet on a circuit different from that to which the receiver is connected.

- Consult the dealer or an experienced radio/TV technician for help.

This equipment has been tested and meets applicable limits for radio frequency (RF) exposure as a portable device as per 47 CFR 2.1093.

#### **Canadian Compliance Statement**

This device contains license-exempt transmitter(s)/receiver(s) that comply with Innovation, Science and Economic Development Canada license-exempt RSS(s). Operation is subject to the following two conditions:

(1) This device may not cause interference.

(2) This device must accept any interference, including interference that may cause undesired operation of the device.

L'émetteur/récepteur exempt de licence contenu dans le présent appareil est conforme aux CNR d'Innovation, Sciences et Développement économique Canada applicables aux appareils radio exempts de licence. L'exploitation est autorisée aux deux conditions suivantes :

1) L'appareil ne doit pas produire de brouillage;

2) L'appareil doit accepter tout brouillage radioélectrique subi, même si le brouillage est susceptible d'en compromettre le fonctionnement.

NOTE: This equipment complies with RSS-102 radiation exposure limits. This equipment was tested and found compliant for safe use as a handheld product.

REMARQUE: Cet équipement est conforme aux limites d'exposition aux radiations RSS-102 établies pour un environnement non contrôlé. Cet équipement a été testé et jugé conforme pour une utilisation en tant que produit portable. Our goods come with guarantees that cannot be excluded under the Australian Consumer Law ("consumer guarantees"). You are entitled to a replacement or refund for a major failure and compensation for any other reasonably foreseeable loss or damage. You are also entitled to have the goods repaired or replaced if the goods fail to be of acceptable quality and the failure does not amount to a major failure.

#### Warranty Period

In addition to the consumer guarantees, Universal Biosensors Pty Ltd ("UBS") warrants that this product will operate substantially in conformance with UBS' published specifications, when subject to normal, proper and intended usage by properly trained personnel, for a period of twelve (12) months from the date of shipment to the customer. Lamps, fuses, bulbs and other expendable items are expressly excluded from the Warranty. The Warranty Period for spare parts for this product is three (3) months from the date of shipment to the customer. UBS does not warrant that the operation of this product will be uninterrupted, error-free or will accomplish any particular result.

The Warranty is given to the original customer only and, subject to applicable law, is not assignable or transferable.

#### Remedy

#### How to claim under the Warranty

The Warranty is given on the express condition that, if the customer wishes to make a claim under the Warranty, it must during the Warranty Period notify UBS (using the contact details below) of the claim in writing promptly after the discovery of any alleged defect. The customer must then at its own pre-paid cost (DDP – as defined in INCOTERMS 2010) send the product to a location designated by UBS. All requests for repairs, replacements or corrections required under the Warranty during the Warranty Period must comply with UBS' returned goods procedure as specified or modified from time to time by UBS. This procedure will be notified to the customer after receipt of the warranty claim.

If the product is found by UBS to not comply with the Warranty, it will be repaired or replaced, at UBS's sole discretion, so as to cause the product to operate in conformance with the Warranty. Replacement parts used may (subject to applicable law) be new or refurbished, at the election of UBS. All replaced parts become the property of UBS.

If UBS determines that the product for which customer has submitted a claim to UBS under the Warranty complies with the Warranty, customer shall before return of this product pay or reimburse UBS for all costs of investigating and responding to the Warranty claim and returning this product to the customer, at UBS' then-prevailing time and materials rates. If UBS provides repair services or replacement parts that are not covered by the Warranty, customer shall pay UBS therefor at UBS's then-prevailing time and materials rates.

#### Consumer Law

The Warranty is offered in addition to, and does not affect, other rights and remedies available to the customer under the law.

#### Warranty exclusions

ANY INSTALLATION, MAINTENANCE, REPAIR, SERVICE, RELOCATION OR ALTERATION TO OR OF, OR OTHER TAMPERING WITH, THIS PRODUCT PERFORMED BY ANY PERSON OR ENTITY OTHER THAN UBS WITHOUT UBS' PRIOR WRITTEN APPROVAL, OR ANY USE OF REPLACEMENT PARTS NOT SUPPLIED BY UBS, SHALL IMMEDIATELY VOID AND CANCEL THE WARRANTY WITH RESPECT TO THIS PRODUCT.

IN NO EVENT SHALL UBS HAVE ANY OBLIGATION UNDER THE WARRANTY WHERE A DEFECT IN THIS PRODUCT IS, IN WHOLE OR IN PART, THE RESULT OF (1) NORMAL WEAR AND TEAR. (2) ACCIDENT. DISASTER OR EVENT OF FORCE MAJEURE. (3) MISUSE, FAULT OR NEGLIGENCE OF OR BY CUSTOMER. (4) USE OF THE PRODUCT IN A MANNER FOR WHICH IT WAS NOT DESIGNED, (5) CAUSES EXTERNAL TO THE PRODUCT SUCH AS, BUT NOT LIMITED TO, POWER FAILURE OR ELECTRICAL POWER SURGES, (6) IMPROPER STORAGE OF THE PRODUCT, (7) IMPROPER INSTALLATION OF THE PRODUCT OR LACK OF PERIODICAL AND PROPER MAINTENANCE. (8) ANY BREAKAGE OF GLASS OR GLASSWARE, OR (9) USE OF THE PRODUCT IN COMBINATION WITH PRODUCT OR SOFTWARE NOT SUPPLIED BY UBS. THE OBLIGATION CREATED BY THE WARRANTY TO REPAIR OR REPLACE THIS. PRODUCT SHALL BE THE SOLE REMEDY OF CUSTOMER UNDER THE WARRANTY. EXCEPT AS EXPRESSLY PROVIDED IN THE WARRANTY, TO THE EXTENT PERMITTED BY LAW UBS DISCLAIMS ALL WARRANTIES. WHETHER EXPRESS OR IMPLIED. ORAL OR WRITTEN. WITH RESPECT TO THIS PRODUCT. INCLUDING WITHOUT LIMITATION ALL IMPLIED WARRANTIES OF MERCHANTABILITY OR FITNESS FOR ANY PARTICULAR PURPOSE.

#### Contact us

You may contact us via your local supplier. Find your local supplier on our website at <a href="https://www.universalbiosensors.com/products/sentia/distributors/">https://www.universalbiosensors.com/products/sentia/distributors/</a>

# 10. Index

| Abbreviations and terms 47                                                 |
|----------------------------------------------------------------------------|
| Acetic Acid<br>degassing50<br>measurement range49<br>sample dilution18, 50 |
| Analyzer information                                                       |
| Appendices 47                                                              |
| Auto power-off settings 35                                                 |
| Brightness (of screen)                                                     |
| Champagne 16                                                               |
| Cleaning<br>spills around the sample port25                                |
| Configuring the analyzer 33                                                |
| Connectivity See Wireless                                                  |
| Customer support 45                                                        |
| Date<br>format34<br>how to set14, 34                                       |
| Degassing18, 50                                                            |
| Dilution 18                                                                |
| Disposal<br>analyzer51<br>test strips51                                    |
| Downloading strip data 16                                                  |
| Downloading test resultsSee Test<br>Results: exporting                     |

Errors

| warning and error list                                                         |
|--------------------------------------------------------------------------------|
| FCC complianceSee Legal Notices                                                |
| Free Sulfur Dioxide<br>measurement range                                       |
| Fructose<br>degassing50<br>measurement range49<br>sample dilution18, 50        |
| Glucose<br>measurement range                                                   |
| Historical resultsSee Test Results                                             |
| Intended use8                                                                  |
| Key features8                                                                  |
| Labels and symbols47                                                           |
| Legal notices51                                                                |
| Malic acid<br>measurement range                                                |
| Malic Acid<br>degassing50<br>sample dilution18, 50                             |
| Non-Table Wines16                                                              |
| Ordering details45                                                             |
| Powerauto power-off35external11indicators11on/off button12turning on and off13 |
| Quality control9                                                               |

# 10. Index

| ResultsSee Test Results                                                       |
|-------------------------------------------------------------------------------|
| Rosé 16                                                                       |
| Running a test<br>how to20<br>preparing17<br>warnings18                       |
| Sample<br>applying to strip                                                   |
| Screen brightness                                                             |
| Settings 33                                                                   |
| Software licences 51                                                          |
| Software updates 45                                                           |
| Sound volume34                                                                |
| Strip calibration data<br>downloading16                                       |
| Strip index number<br>entering21                                              |
| Test results<br>exporting29<br>viewing27<br>viewing tests that end in error28 |

| Test strips                                                                                                    |
|----------------------------------------------------------------------------------------------------|
| Test type 20                                                                                                    |
|                                                                                                    |
| l ime<br>format                                                                                                    |
| Titratable acidity<br>measurement range49                                                                               |
| Titratable Acidity<br>degassing18, 50                                                                                   |
| Troubleshooting<br>general37<br>warnings and errors38                                                                   |
| User Interface<br>mechanical12                                                                                          |
| Volume (of sound)34                                                                                                    |
| Warnings and precautions7                                                                                               |
| Warranty 53                                                                                                    |
| Wi-FiSee Wireless                                                                                                    |
| Wine types See Sample type                                                                                              |
| Wireless<br>downloading strip calibration data16<br>forgetting networks15<br>how to connect15<br>network information 36 |

| Notes: |          |
|--------|----------|
|        |          |
|        |          |
|        |          |
|        |          |
|        | <u> </u> |
|        |          |
|        |          |
|        |          |
|        |          |
|        |          |
|        |          |
|        |          |
|        | —        |
|        | —        |
|        |          |
|        |          |
|        |          |
|        |          |
|        |          |
|        |          |
|        |          |
|        |          |
|        |          |

| lotes: |  |
|--------|--|
|        |  |
|        |  |
|        |  |
|        |  |
|        |  |
|        |  |
|        |  |
|        |  |
|        |  |
|        |  |
|        |  |
|        |  |
|        |  |
|        |  |
|        |  |
|        |  |
|        |  |
|        |  |
|        |  |
|        |  |
|        |  |
|        |  |
|        |  |

| Notes: |  |
|--------|--|
|        |  |
|        |  |
|        |  |
|        |  |
|        |  |
|        |  |
|        |  |
|        |  |
|        |  |
|        |  |
|        |  |
|        |  |
|        |  |
|        |  |
|        |  |
|        |  |
|        |  |
|        |  |
|        |  |
|        |  |
|        |  |
|        |  |
|        |  |

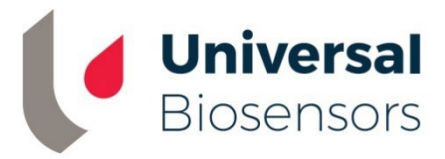

Printed in China

Manufactured and Designed by

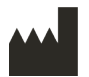

Universal Biosensors Pty Ltd 1 Corporate Avenue, Rowville, 3178, Victoria Australia

**EU authorised representative:** Obelis S.A Bd. General Wahis, 53. 1030 Brussels Belgium

UK CA

UK authorised representative:

Obelis UK Sandford Gate East Point Business Park Oxford, OX4 6LB United Kingdom

www.universalbiosensors.com/products/sentia/

79003 Rev 3.3.3 (20230224)